## ИНСТРУКЦИЯ

## по получению муниципальной услуги «Признание садового дома жилым домом и жилого дома садовым домом»

1. Войти в личный кабинет в региональной государственной информационной системе «Региональный портал услуг Сахалинской области» <u>https://gosuslugi65.ru/.</u> Для подачи заявления от юридического лица необходимо осуществить вход в личный кабинет как юридическое лицо.

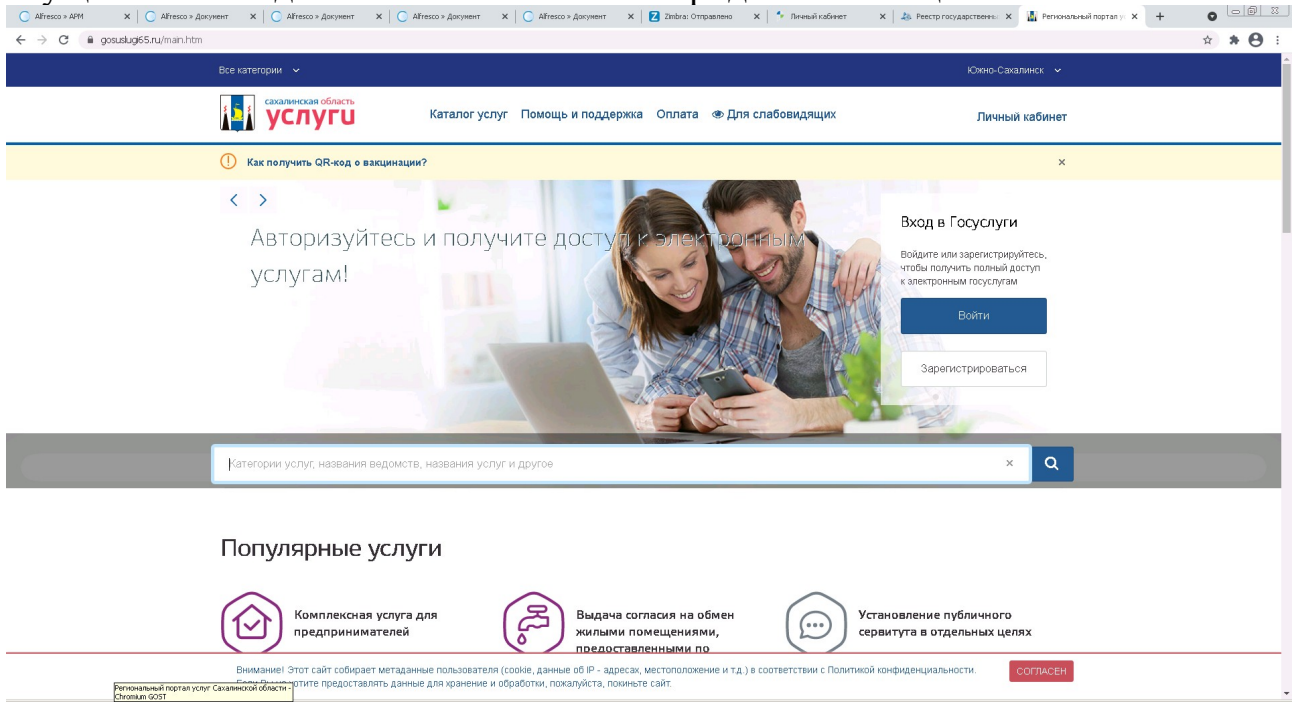

2. В поиске набрать: «садового дома». Из предложенных вариантов выбрать «Признание садового дома жилым домом и жилого дома садовым домом»:

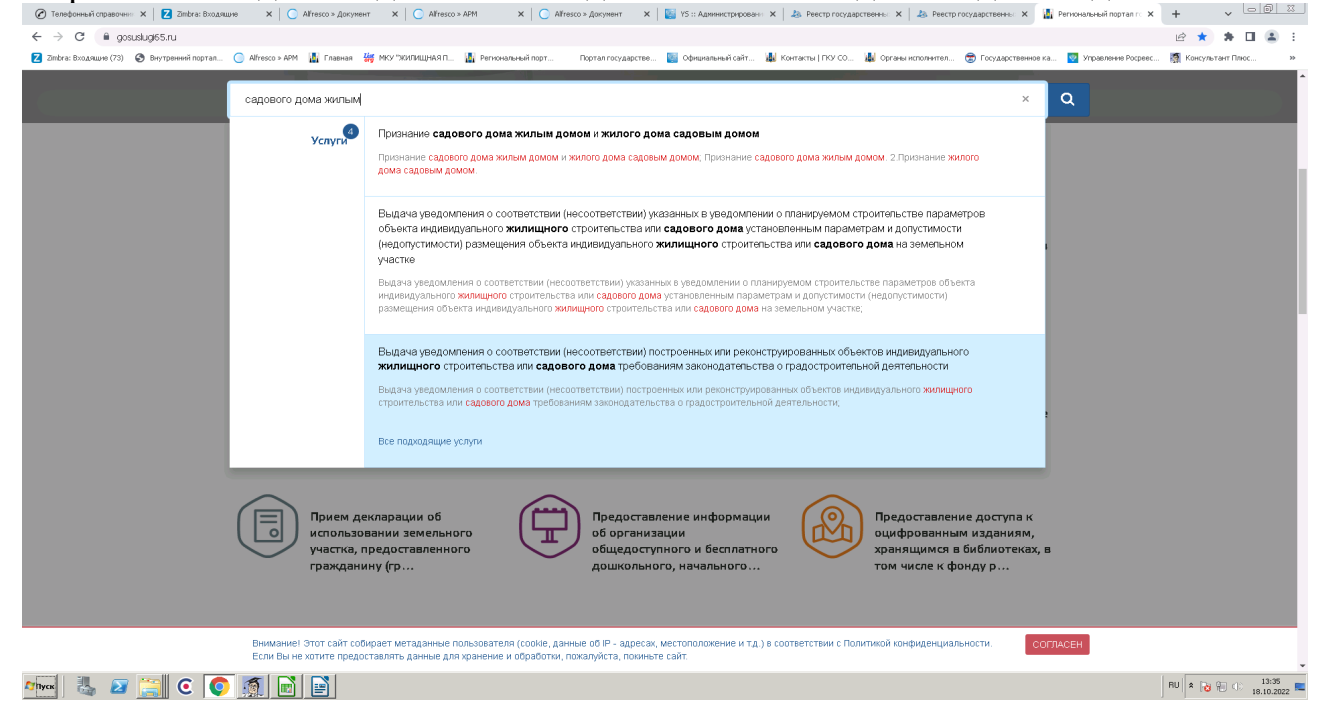

3. Выбрать подуслугу, которую необходимо предоставить. «Признание садового дома жилым домом» либо «Признание жилого дома садовым домом».

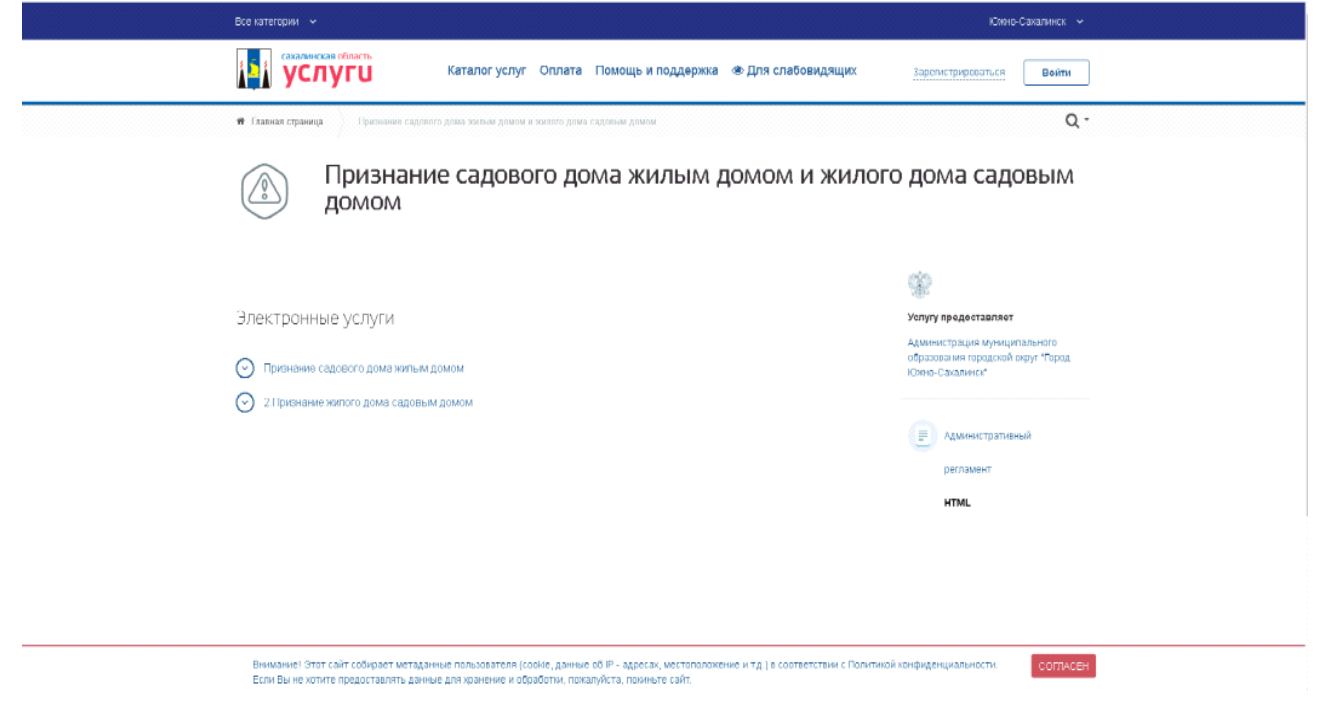

## 4. Далее выбрать «Заполнить заявление».

| Все категории 👻                                                                             | Іскино-сахалинск 🗸                                                                     |  |  |  |  |  |  |  |
|---------------------------------------------------------------------------------------------|----------------------------------------------------------------------------------------|--|--|--|--|--|--|--|
| Сакалинская область<br>УСЛУГИ Каталог услуг Оплата Помощь и поддержка 👁 Для с               | лабовидящих Зарепистрироваться Войти                                                   |  |  |  |  |  |  |  |
| <ul> <li>Павла странира</li> <li>Признание салового лома жилым ломой</li> </ul>             | Q -<br>м и жилого дома садовым                                                         |  |  |  |  |  |  |  |
| домом                                                                                       |                                                                                        |  |  |  |  |  |  |  |
| с нернуться к выпору Признание садового дома жилым домом<br>Подролная информация оп услуга: | viny npodoctzansot                                                                     |  |  |  |  |  |  |  |
| Как получить услугу?                                                                        | Администрация муниципального<br>образования городской скруг «Тарод<br>Юного-Сахалинск" |  |  |  |  |  |  |  |
| Сроки оказания услуги<br>45 дней                                                            | 📄 Административный                                                                     |  |  |  |  |  |  |  |
| <b>Стоимооть услуги</b><br>Услуга продоставляется бесплатию                                 | pertaanert<br>HTML                                                                     |  |  |  |  |  |  |  |
| Быберите тип получизная услуги     Электронная услуга     Личное посещение ведоиства        | Заполнить заявление >                                                                  |  |  |  |  |  |  |  |
|                                                                                             | Чтобы записаться Вам                                                                   |  |  |  |  |  |  |  |

5. Ознакомиться с информацией об услуге. Выбрать «Начать».

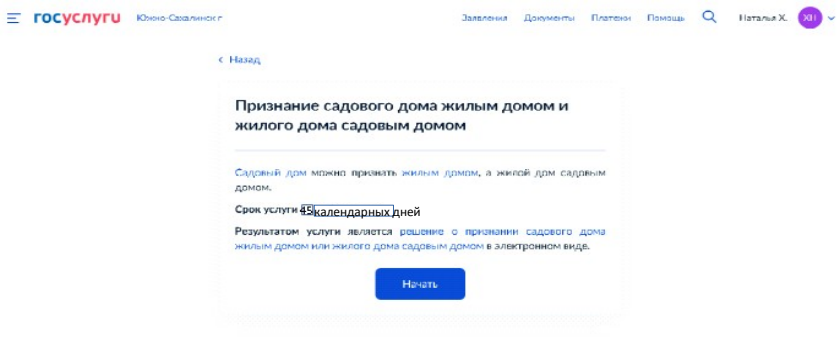

6. Выбрать цель обращения.

| ≡ госуслуги | Южно-Сахалинск г                 | Заявления | Документы | Платенон | Помощь | Q | Паталья Х. | XII ~ |
|-------------|----------------------------------|-----------|-----------|----------|--------|---|------------|-------|
|             | с Назад                          |           |           |          |        |   |            |       |
|             | Цель обращения                   |           |           |          |        |   |            |       |
|             | Признание садового дома жилым до | мом       |           | >        |        |   |            |       |
|             | Признатие жилого дома садовым до | мом       |           | >        |        |   |            |       |
|             |                                  |           |           |          |        |   |            |       |
|             |                                  |           |           |          |        |   |            |       |

7. Выбрать один из предложенных вариантов. В случае представления заявления представителем заявителя дополнительно предъявляется документ, подтверждающий полномочия представителя заявителя, для снятия копии либо его нотариально заверенная копия.

| Ξ | госуслуги | Юнеко-Сахалинск | *                          | Залеления | Документы | Платении | Помощь | Q | Наталья Х. | XII | ~ |
|---|-----------|-----------------|----------------------------|-----------|-----------|----------|--------|---|------------|-----|---|
|   |           |                 | < Назад                    |           |           |          |        |   |            |     |   |
|   |           |                 | Кто обращается за услугой? |           |           |          |        |   |            |     |   |
|   |           |                 | Заябитель                  |           |           | >        |        |   |            |     |   |
|   |           |                 | Представитель              |           |           | >        |        |   |            |     |   |
|   |           |                 |                            |           |           |          |        |   |            |     |   |

8. Заполнить «Сведения о заявителе». Сведения отобразятся автоматически, необходимо проверить на соответствие. При несоответствии внести изменения с помощью «Изменить». После заполнения выбрать «Верно».

| E r | осуслуги | Южно-Сахалинс | KF                                     | Заявления | Документы | Платежи | Помощь | Q |  |
|-----|----------|---------------|----------------------------------------|-----------|-----------|---------|--------|---|--|
|     |          |               | < назад<br>Сведения о заявителе        |           |           |         |        |   |  |
|     |          |               | Дата рождения                          |           |           |         |        |   |  |
|     |          |               | Паспорт гражданина РФ<br>Серия и номер |           |           |         |        |   |  |
|     |          |               | Дата выдачи                            |           |           |         |        |   |  |
|     |          |               | Кем выдан                              |           |           |         |        |   |  |
|     |          |               | Код подразделения                      |           |           |         |        |   |  |
|     |          |               | . 🖉 Изменить                           |           |           |         |        |   |  |
|     |          |               | Верно                                  |           |           |         |        |   |  |

9. Заполнить поле «Контактный телефон». Сведения отобразятся автоматически, необходимо проверить на соответствие. При несоответствии внести изменения с помощью «Редактировать». После заполнения выбрать «Верно».

| Ξ | госуслуги | Южно-Сахалинск г |                                     | Заявления | Документы | Платежи | Помощь | Q | • |
|---|-----------|------------------|-------------------------------------|-----------|-----------|---------|--------|---|---|
|   |           | ،<br>۲           | назад<br>Контактный телефон заявите | еля       |           |         |        |   |   |
|   |           |                  | Контактный телефон                  |           |           |         |        |   |   |
|   |           |                  | 🖉 Редактировать                     |           |           |         |        |   |   |
|   |           |                  | Верно                               |           |           |         |        |   |   |

10. Заполнить поле «Электронная почта». Сведения отобразятся автоматически, необходимо проверить на соответствие. При несоответствии внести изменения с помощью «Редактировать». После заполнения выбрать «Верно».

| Ξ | госуслуги | Южно-Сахалинск г |                          | Заявления | Документы | Платежи | Помощь | Q | • |
|---|-----------|------------------|--------------------------|-----------|-----------|---------|--------|---|---|
|   |           | < Ha             | азад                     |           |           |         |        |   |   |
|   |           | Эл               | ектронная почта заявител | я         |           |         |        |   |   |
|   |           | 3                | Электронная почта        |           |           |         |        |   |   |
|   |           |                  | 🖉 Редактировать          |           |           |         |        |   |   |
|   |           |                  | Верно                    |           |           |         |        |   |   |

11. Заполнить поле «Адрес». Сведения отобразятся автоматически, необходимо проверить на соответствие. При несоответствии внести изменения. После заполнения выбрать «Верно».

| <b>≡ госуслуги</b> | Южно-Сахалинск г                                                           | Заявления | Документы | Платежи | Помощь | Q | • |
|--------------------|----------------------------------------------------------------------------|-----------|-----------|---------|--------|---|---|
|                    | < Назад                                                                    |           |           |         |        |   |   |
|                    | Адрес регистрации заявит                                                   | еля       |           |         |        |   |   |
|                    | Адрес                                                                      |           |           |         |        |   |   |
|                    | <ul> <li>Уточнить адрес</li> <li>Нет дома</li> <li>Нет квартиры</li> </ul> |           |           |         |        |   |   |
|                    | Вер                                                                        | но        |           |         |        |   |   |

12. Заполнить поле «Адрес». Сведения отобразятся автоматически, необходимо проверить на соответствие. При несоответствии внести изменения. После заполнения выбрать «Верно».

| Ξ | госуслуги | Южно-Сахалинск г |                                                           | Заявления | Документы | Платежи | Помощь | Q | Александра Г. | <b>~</b> |
|---|-----------|------------------|-----------------------------------------------------------|-----------|-----------|---------|--------|---|---------------|----------|
|   |           | K                | Назад                                                     |           |           |         |        |   |               |          |
|   |           | ¢                | Рактический адрес прожива                                 | ния зая   | вителя    |         |        |   |               |          |
|   |           |                  | Адрес                                                     |           |           |         |        |   |               |          |
|   |           |                  |                                                           |           |           |         |        |   |               |          |
|   |           |                  | <ul> <li>Уточнить адрес</li> <li>Нат кезоткиры</li> </ul> |           |           |         |        |   |               |          |
|   |           |                  | пендола Пенквартиры                                       |           |           |         |        |   |               |          |
|   |           |                  | Верно                                                     |           |           |         |        |   |               |          |

| 13. | Заполнить сведени | ия о земельном   | участке.  | Выб       | рат      | ь«į    | Да. | лее»       |      |
|-----|-------------------|------------------|-----------|-----------|----------|--------|-----|------------|------|
|     | = госуслуги       | Южно-Сахалинск г | Заявления | Документы | Платении | Помощь | Q   | Наталья Х. | хн ~ |

| Ξ | госуслуги | Южно-Сахалинст | tr.                                                                                                    | Заявления                                     | Документы                             | Платении | Помощь | Q | Наталь |
|---|-----------|----------------|----------------------------------------------------------------------------------------------------|-----------------------------------------------|---------------------------------------|----------|--------|---|--------|
|   |           |                | с Назад                                                                                                    |                                               |                                       |          |        |   |        |
|   |           |                | Сведения о земельном участи                                                                                                 | e                                             |                                       |          |        |   |        |
|   |           |                | Кадастровый номер земельного участка                                                                                        |                                               |                                       |          |        |   |        |
|   |           |                |                                                                                                    |                                               |                                       |          |        |   |        |
|   |           |                | Кадастролый номер должен иметь значение в ф<br>Например, 21:32:1234567:54321                                                | ормяте: 2:2:4-                                | /:1-9 симпалаг                        |          |        |   |        |
|   |           |                | Кадастровый номер земельного участка м<br>условному номеру, на сайте Росреестра ht<br>посредством серенса «Справочная инфор | ожно узнать<br>tps://rosreest<br>иация по объ | , в том числе і<br>r.gov.ru,<br>ектам | 10       |        |   |        |
|   |           |                | недвижимасти в режиме online»                                                                                               |                                               |                                       |          |        |   |        |
|   |           |                | Адрес земельного участка                                                                                                    |                                               |                                       |          |        |   |        |
|   |           |                |                                                                                                    |                                               |                                       |          |        |   |        |
|   |           |                | 🔲 Нет дома 📄 Нет квартиры                                                                                                   |                                               |                                       |          |        |   |        |
|   |           |                | Ввести описание местоположения зе                                                                                           | мельного уч                                   | астка                                 |          |        |   |        |
|   |           |                | Укажите описание местоположения земельного<br>отсутствии адреса в федеральной адресной сис                                  | участка (адре<br>теме                         | сный ориентир                         | при      |        |   |        |
|   |           |                |                                                                                                    |                                               |                                       |          |        |   |        |
|   |           |                | Далее                                                                                                    |                                               |                                       |          |        |   |        |
|   |           |                |                                                                                                    |                                               |                                       |          |        |   |        |
|   |           |                |                                                                                                    |                                               |                                       |          |        |   |        |

14. Выбрать один из предложенных вариантов.

| Е ГОСУСЛУГИ | Южно-Сахалинск г                                                                                             | Залеления                                                              | Документы                                    | Платени     | Памащь | Q | Наталья Х. | XII ~ |  |
|-------------|----------------------------------------------------------------------------------------------------|------------------------------------------------------------------------|----------------------------------------------|-------------|--------|---|------------|-------|--|
|             | с Назад                                                                                                    |                                                                        |                                              |             |        |   |            |       |  |
|             | Право на садовый дом :                                                                                       | зарегистриров                                                          | ано в ЕГР                                    | PH?         |        |   |            |       |  |
|             | Наличие зарегистрированного прав<br>государственном реестре недвижи<br>на сайте Росреестра https://rosreestu | а на объект недвижим<br>иости можно проверит<br>.gov.ru, в разделе «Мо | ости в Единол<br>ъ в личном ка<br>и объекты» | и<br>бинете |        |   |            |       |  |
|             | Право заротистрировано в ЕГР                                                                                 | 4                                                                      |                                              | >           |        |   |            |       |  |
|             | Право не зарегистрировано в ЕГ                                                                               | РН                                                                     |                                              | >           |        |   |            |       |  |
|             |                                                                                                    |                                                                        |                                              |             |        |   |            |       |  |

15. В случае, если право в ЕГРН не зарегистрировано, загрузить документы. Выбрать «Далее».

| ≡ госуслуги | Юною-Сахалинск п |                                                                        | Заявления                                  | Дакументы                    | Платенон     | Памащь | Q | Паталыя Х. | 201 | ~ |
|-------------|------------------|------------------------------------------------------------------------|--------------------------------------------|------------------------------|--------------|--------|---|------------|-----|---|
|             | c                | Назад                                                                  |                                            |                              |              |        |   |            |     |   |
|             | :                | Загрузите документы                                                    |                                            |                              |              |        |   |            |     |   |
|             |                  | Правоустанавливающие докумен                                           | пы на садовый дом                          |                              |              |        |   |            |     |   |
|             |                  | Загрузите нотариально завере<br>документов на садовый дом, при         | янные колии право<br>ава на который не за  | устанавливан<br>регистрирова | ощих<br>НЫ В |        |   |            |     |   |
|             |                  | Едином государственном ревстр<br>купли-продажи, свидетельство о        | ре недвижимости. Н<br>праве на наследство, | апример, дол<br>иные докуме  | овар<br>иты. |        |   |            |     |   |
|             |                  | Для загрузки выберите файл с ра<br>*.BMP, *.TIFF, *.ZIP, *.RAR, *.SIG. | сширением *.PDF, *.J                       | PG, *JPEG, *.                | PNG,         |        |   |            |     |   |
|             |                  | Максимально допустимый размер                                          | р файла — 50 Мб.                           |                              |              |        |   |            |     |   |
|             |                  | РОЕ Документ1   2 Кб<br>Посмотреть Сказать                             |                                            | Уда                          | илить        |        |   |            |     |   |
|             |                  | Перетащите файлы и                                                     |                                            |                              |              |        |   |            |     |   |
|             |                  | <i>Ø</i> Bo                                                            | ібрать файлы                               |                              |              |        |   |            |     |   |
|             |                  |                                                                        |                                            |                              |              |        |   |            |     |   |

16. Заполнить сведения о садовом доме. После заполнения выбрать «Далее». ≡ госуслуги консессионения выбрать «Далее».

| Кадас          | тровый номар объакта надажнымости                                                                                      |
|----------------|----------------------------------------------------------------------------------------------------|
| بل             |                                                                                                    |
| Кадач<br>Напри | тровый номер должен иметь аначение в формате: 2;2:4:7:1:9 ониволов.<br>мер, 21:32:1234567:54321                        |
| Када           | стровый номер объекта недвижимости можно узнать, в том числе                                                           |
| по ус          | ловному номеру, на сайте Росреестра https://rosreestr.gov.ru,                                                          |
| поср           | едством сервиса «Справочная информация по объектам                                                                     |
| недв           | южимасти в режиме online»                                                                                              |
| Адрес          | объента неденякимости                                                                                                  |
|                | Нет дома 🗍 Нет квартиры                                                                                                |
| -              |                                                                                                    |
|                | Ввести описание местоположения объекта недвижимости                                                                    |
| Укано<br>при о | те описание местоположения объекта недекжимости (адресный ориентир)<br>тоутствии адреса в федеральной адресной системе |

17. Выбрать один из предложенных вариантов.

| ≡ госуслуги | Юнно-Сахалинск г | Заявления           | Дакументы | Платенон | Памащь | Q | Паталья Х. | XII | 5 |
|-------------|------------------|---------------------|-----------|----------|--------|---|------------|-----|---|
|             | с Назад          |                     |           |          |        |   |            |     |   |
|             | Сколько правообл | адателей у садового | о дома?   |          |        |   |            |     |   |
|             | Один             |                     |           | >        |        |   |            |     |   |
|             | Более однага     |                     |           | >        |        |   |            |     |   |
|             |                  |                     |           |          |        |   |            |     |   |

18. Загрузить необходимые документы. Выбрать «Далее».

| Е ГОСУСЛУГИ Южно-Сазалинск г | Залеления                                                                                                    | Документы                                                                                      | Платения                          | Помощь | ۹ | Наталья Х. | × (IX |
|------------------------------|----------------------------------------------------------------------------------------------------|------------------------------------------------------------------------------------------------|-----------------------------------|--------|---|------------|-------|
| 3                            | назад<br>агрузите документы                                                                                                    |                                                                                                |                                   |        |   |            |       |
|                              | Заключение по обследованию технического сос<br>подтверждающее соответствие садового дома<br>надежности и безопасности                                                                                                    | стояния объек<br>требованиям                                                                   | кта,<br>К                         |        |   |            |       |
|                              | Заключение выдается индинидуальным прадпри<br>юридичестям лицом, которые аклаются членамие<br>организации в области инокенерных изысканий,<br>соответствие дома требованиям надизиности<br>установленным частию 2 статы 5, статьями 7,8 м<br>закона «Тевинеский регламито баволаскогти аданий | инимателем и<br>саморегулирует<br>и подтвержд<br>и безопасное<br>10 Федеральн<br>и сооружений» | или<br>мой<br>цает<br>сти,<br>юго |        |   |            |       |
|                              | Для загрузки выберите файл с расширением *.PDF, *J<br>*.BMP, *.TIFF, *.DOC, *.DOCX, *.ZIP, *.RAR, *.SIG,<br>Максимально допустимый размер файла – 1 Гб.                                                                                                    | PG, "JPEG, ".PI                                                                                | NG,                               |        |   |            |       |
|                              | РОБ Документ1   2 105<br>Посмотреть Скачать                                                                                                    | Удал                                                                                           | ить                               |        |   |            |       |
|                              | Перетащите файлы или выберите на компьют<br>Ø Выбрать файлы                                                                                                    | тере                                                                                           |                                   |        |   |            |       |
|                              | Далее                                                                                                    |                                                                                                |                                   |        |   |            |       |

## 19. Выбрать уполномоченный орган, предоставляющий услугу.

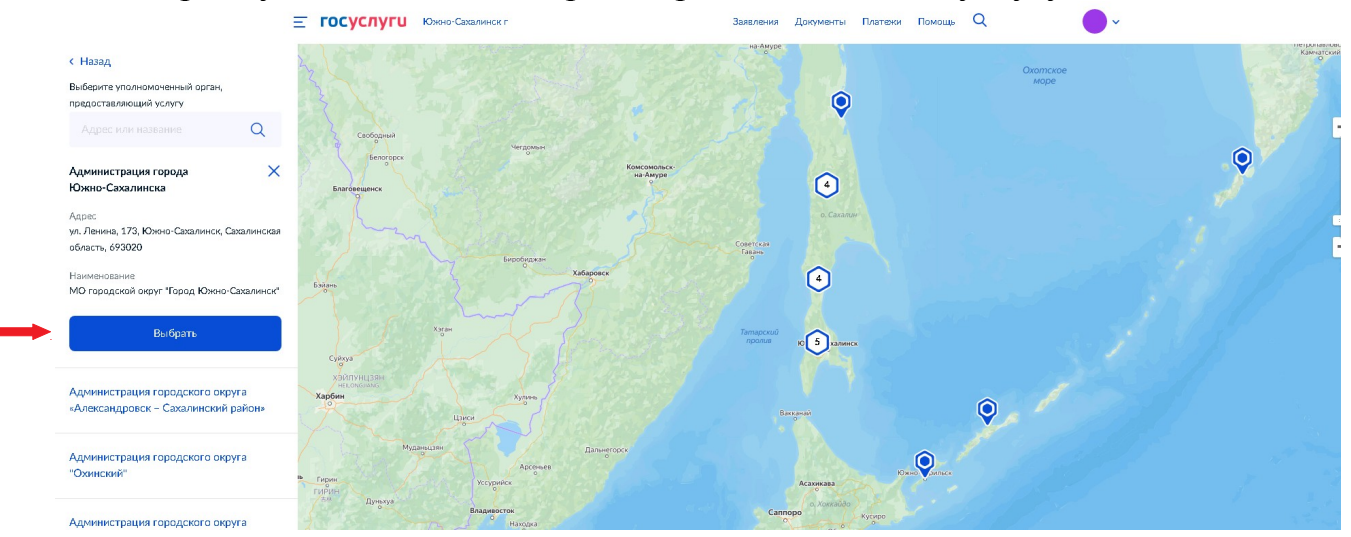

20. Выберите способ получения результата. Выбрать «Подать заявление». <u>тосуслуги</u> конс самения

| Способ получения результата<br>Электронный результат будет направлен в ваш лечный кабинет на ETIFУ<br>Получить дополнительно результат на бумажном носителе | Способ получения результата<br>Электронный результат будет направлен в ваш лечный кабинет на ЕПГУ<br>Получить дополнительно результат на буможном носителе | The second           |                                                 |
|----------------------------------------------------------------------------------------------------|----------------------------------------------------------------------------------------------------|----------------------|-------------------------------------------------|
| Электронный результат будет направлен в ваш личный кабинет на ЕПГУ<br>Получить дополнительно результат на бумажном носителе                                 | Электронный результат будет направлен в ваш личный кабинет на ЕПГУ<br>Получить дополнительно результат на бумажном носителе                                | Способ получен       | ия результата                                   |
| Получить дапалнительно результат на бумажном насителе                                                                                                    | Получить дополнительно результат на бумажном носителе                                                                                                    | Электронный результ. | ат будет направлен в ваш личный кабинет на ЕПГУ |
|                                                                                                    |                                                                                                    | Получить допол       | иктельно результат на бумажном носителе         |
|                                                                                                    |                                                                                                    | <b>U</b>             |                                                 |

В случае возникновения вопросов при заполнении, либо отправки заявления Вы можете обратится:

- в юридический отдел муниципального казённого учреждения «Управление жилищной политики города Южно-Сахалинска» по телефону 300-805 доб. 1.